#### Webinar

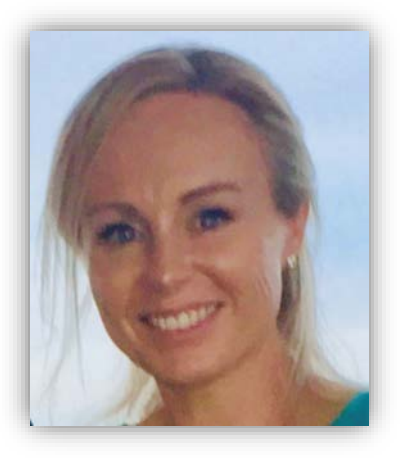

Application for consent to import, supply, or export a medical device non-compliant with the Essential Principles

Kathryn Fuller Devices Post Market Reforms and Reviews Medical Device Surveillance Branch, TGA

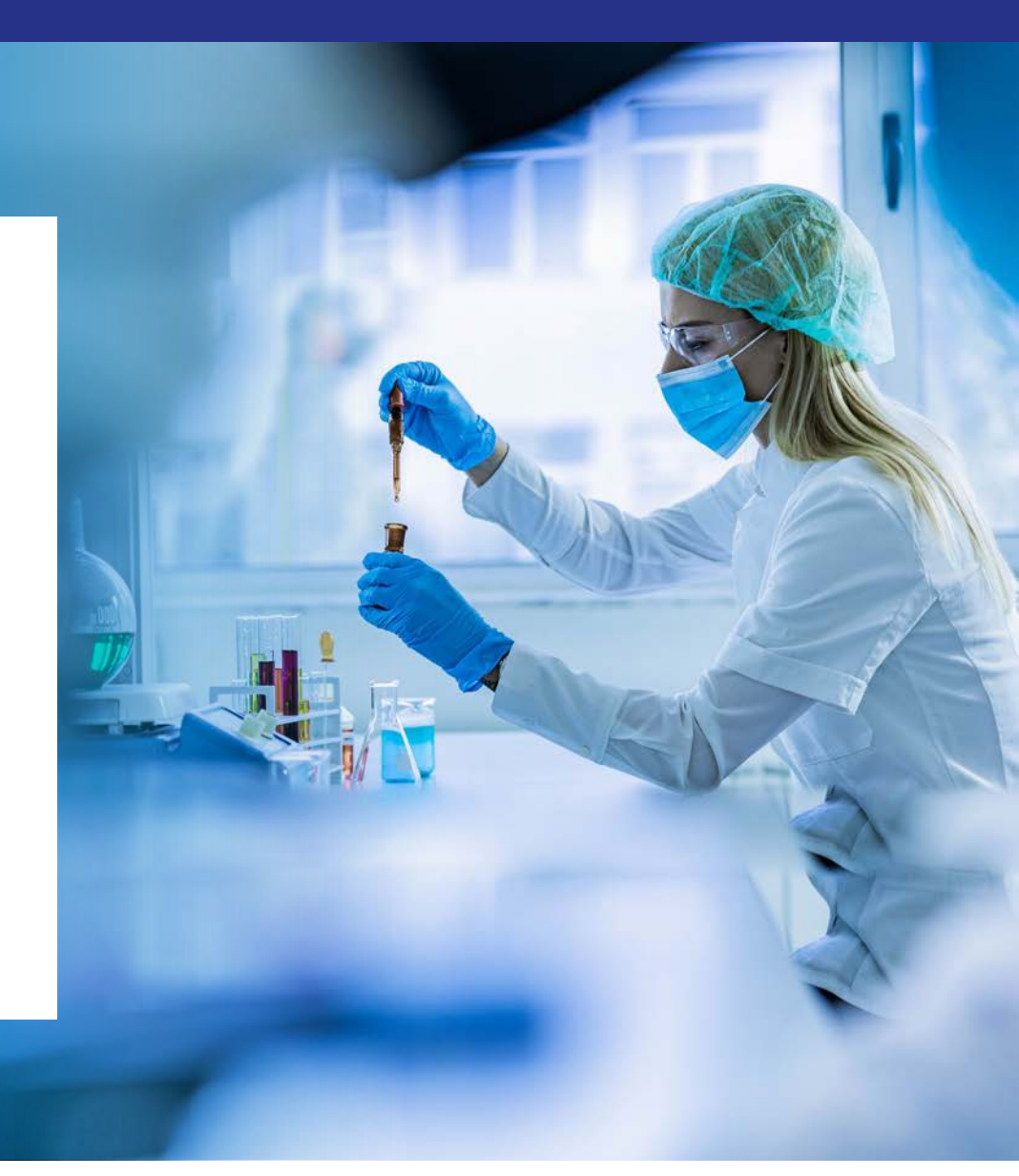

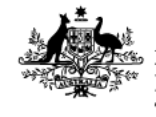

Australian Government Department of Health and Aged Care Therapeutic Goods Administration

19 October 2022

## Acknowledgement of Country

I would like to acknowledge the Traditional Owners and Custodians of the lands on which we meet today and pay my respects to Elders past, present and emerging.

I would like to extend that acknowledgement and respect to any Aboriginal and Torres Strait Islander peoples here today.

## **Webinar overview**

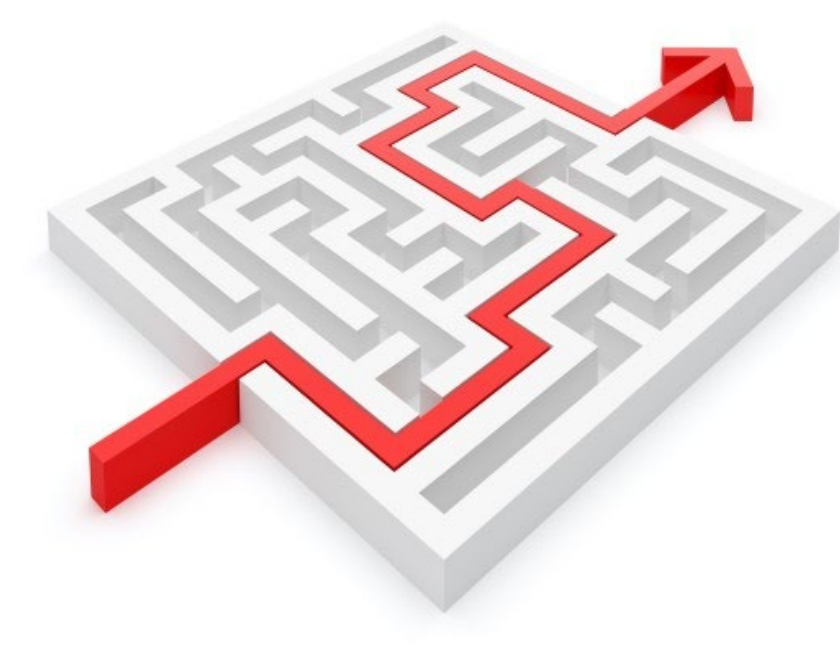

Background
How to apply for consent for non-compliant medical devices
Submitting the application form and applicable fees

## Background

Criminal offences under section 41MA and civil penalties under section 41MAA of the *Therapeutic Goods Act 1989* (the Act), for importing, supplying, or exporting medical devices that do not meet the Essential Principles for safety and performance, unless consent has been granted by the Secretary of the Department of Health and Aged Care.

The TGA expects compliance with the Essential Principles, however there may be some extenuating circumstances preventing compliance to one or more parts of an Essential Principle for a limited period of time.

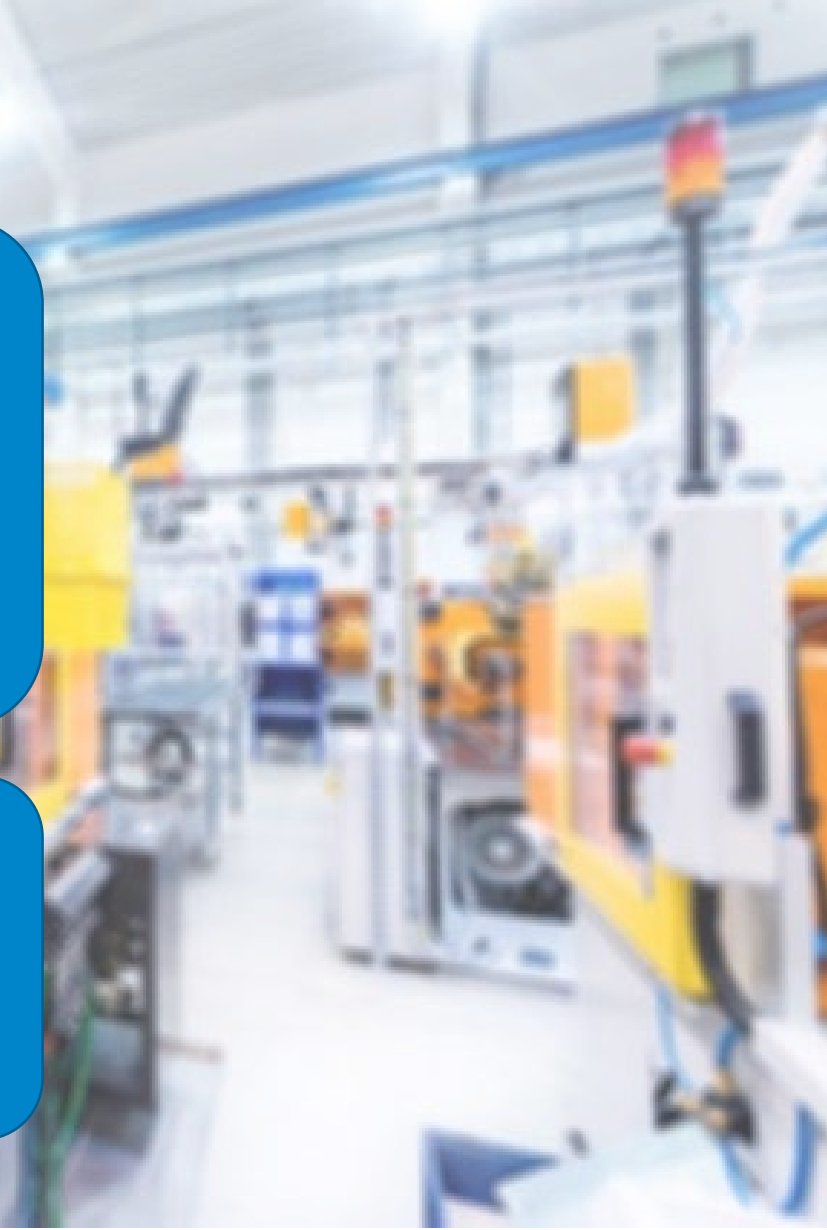

## How to apply for consent

An authorised representative of the sponsor needs to:

- complete and submit the application for <u>'consent to import,</u> <u>supply or export a medical device</u> <u>that does not comply with the</u> <u>Essential Principles';</u>
- attach all relevant documentation; and
- pay the applicable processing fees in full.

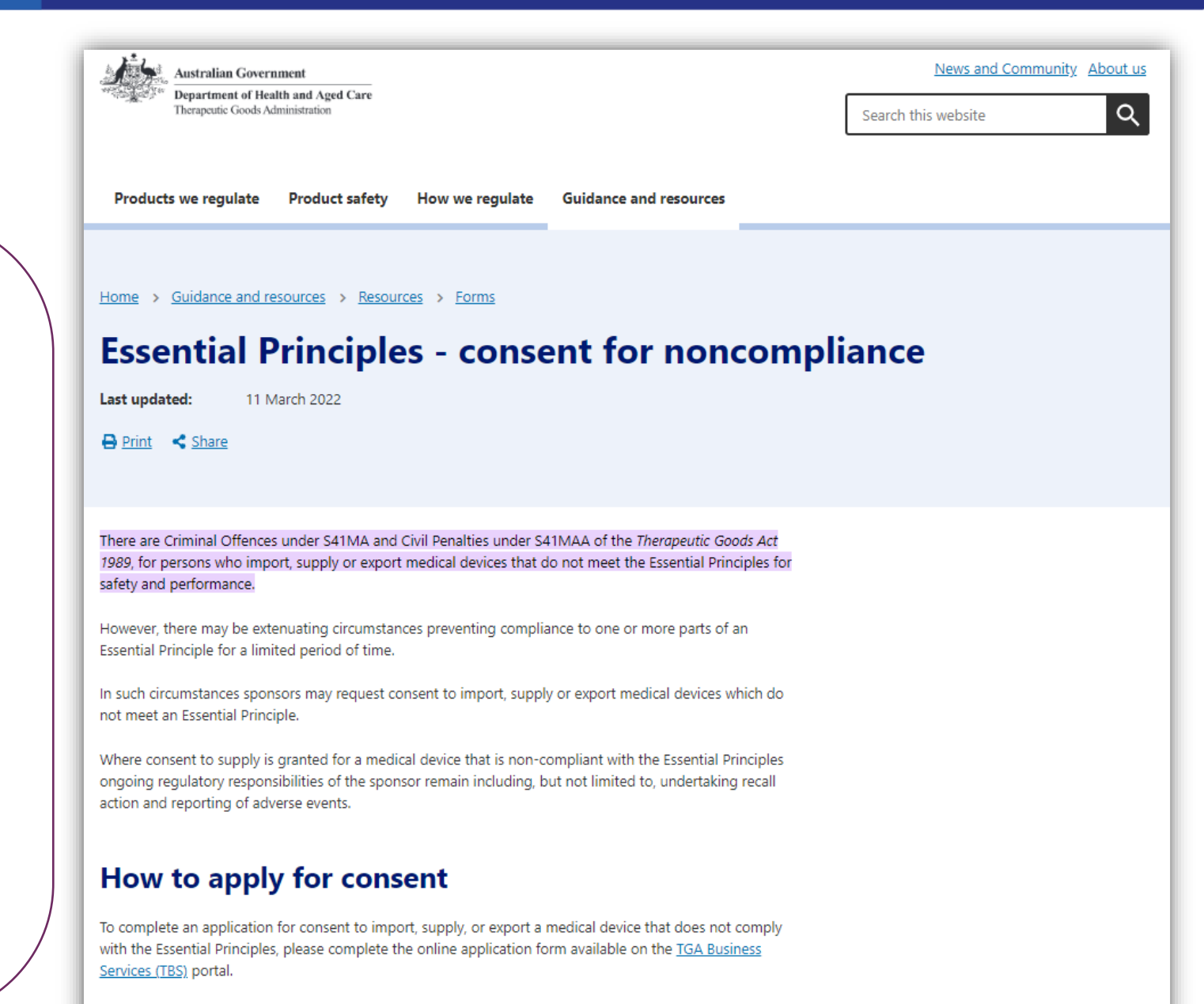

A guidance document with instructions on how to complete the consent application form can be downloaded from this page in the Related Information section.

## **Consent for Non-compliance Application Form**

| TGA Business Services           Australian Government           Department of Health and Aged Care           Therapeutic Goods Administration | Applications -                                                                                                    | Documents 🖌 🐣 Your T                                                                                                    | ga +                                                                                                    |                                                                                                    |                                                                                                    |                                                                |          |  |  |
|----------------------------------------------------------------------------------------------------|----------------------------------------------------------------------------------------------------|----------------------------------------------------------------------------------------------------|----------------------------------------------------------------------------------------------------|----------------------------------------------------------------------------------------------------|----------------------------------------------------------------------------------------------------|----------------------------------------------------------------|----------|--|--|
|                                                                                                    | BiologicalsAdverse Event ReportingBiological ApplicationMedicine Adverse Event Medical Device IncidentExport Only<br>General Listing<br>Composite PackMedicine ShortagesExport Certificates<br>Listed Product (CLP)<br>Pharmaceutical Product<br>(CPP)Non-PrescriptionRecallsNon-Prescription Composite<br>PackRecallsPackSubmissionChange Multiple ARTG<br>EntriesSubmissionSubstance Evaluation<br>Welcome Page | Adverse Event Reporting<br>Medicine Adverse Event<br>Medical Device Incident<br>Reporting<br>Medicine Shortages<br>Notification<br>Non-Prescription<br>Medicines<br>Non Prescription Medicine | Regulatory Compliance<br>Medical Device Post Market<br>Compliance<br>Medical Device<br>Device/OTG Application<br>Class III/AIMD Variation<br>Class 1-3 In-house IVD<br>Notification<br>Manufacturer Evidence | Listed Medicine<br>General Listed<br>Assessed Listed<br>General Composite Pack<br>Assessed Composite Pack<br>Substance Evaluation<br>Medicine Kit<br>Change Multiple Current<br>Listings | Clinical Trials<br>Clinical Trial Notifica<br>Manufacturers<br>Certification Appl<br>Clearance Applic<br>Declaration<br>Licence Applicati<br>Prescription Me<br>Designation Appl | ation Home > PMR Compliance Dashboard PMR Compliance Dashboard |          |  |  |
|                                                                                                    |                                                                                                    | Conformity Assessment<br>IVD Variation<br>Request Change<br>GMDN Help                                                                                                    | Indication and Qualifier<br>Application<br>Label Information<br>Welcome Page                                                                                                    | Designation/Dete<br>Extension<br>Single Medicine /<br>Composite Pack<br>Pre-Submission<br>Variation                                                                                      | Services                                                                                                    |                                                                | <u>J</u> |  |  |

Medical Devices

Notifications

compliance

Applications

Reviews

## Transitioning to the live demonstration

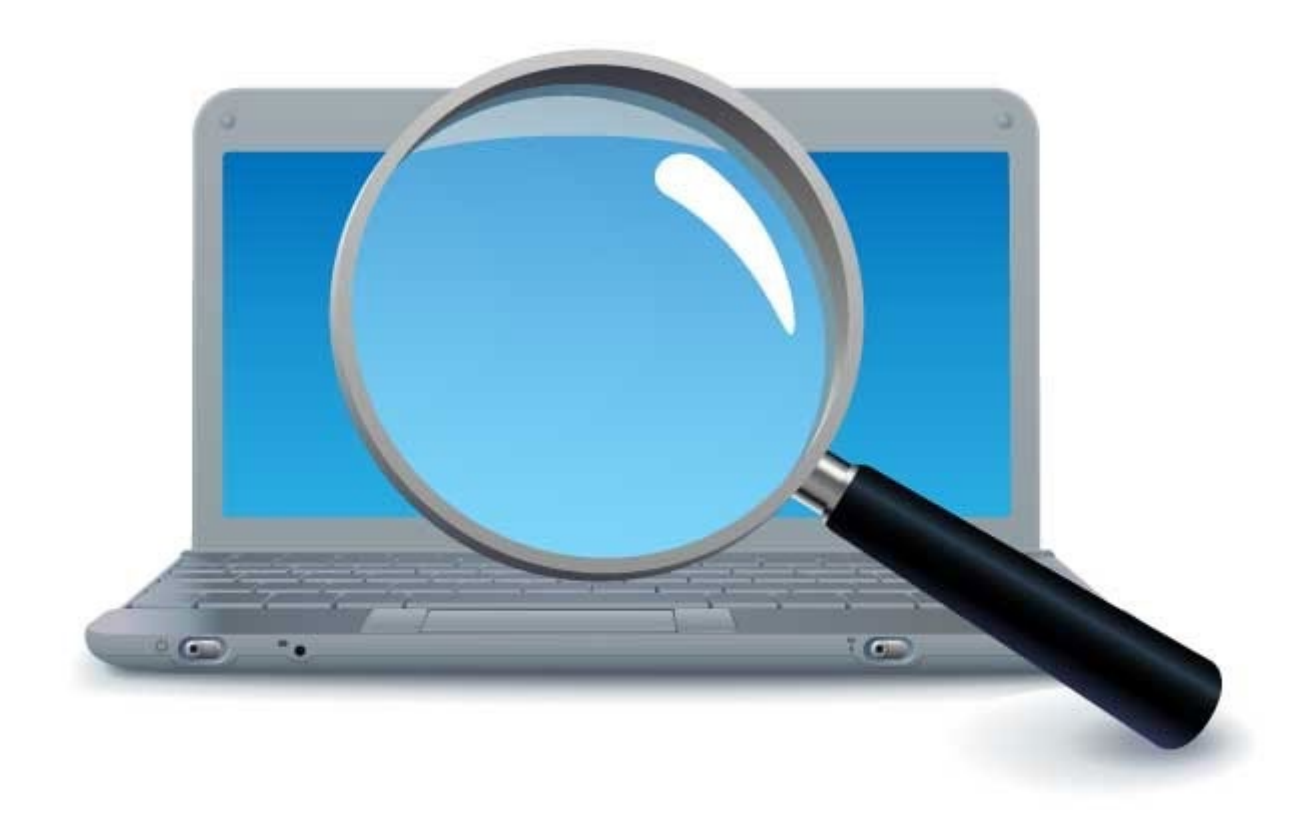

## **Application Fees**

Currently, fees are \$500 for the first ARTG entry/Application for Inclusion, and then \$100 for each subsequent ARTG.

#### **Consent for non-compliance with EP13A**

Fees are \$30 for each ARTG entry/Application for Inclusion

Consent for non-compliance with EP13 due to transitioning to EU MDR / IVDR

Fees are \$30 for each ARTG entry

E.g., for 55 ARTG entries \$500 for the first ARTG entry plus \$100 for each of the remaining 54 ARTG entries  $($500 \times 1) + ($100 \times 54) = $5,900$ 

E.g., for 55 ARTGs non-compliant EP 13A \$30 for each ARTG entry / App for inclusion 55 x \$30 = \$1,650

E.g., for 55 ARTGs non-compliant EP 13

\$30 for each ARTG entry

55 x \$30 = \$1,650

## **Application Fees**

Two ways to pay the processing fees:

- Immediate payment Calculate the total fees, and pay immediately after completing and submitting the application(s); and
- Payment against invoice Complete and submit the application form, TGA to raise an invoice for payment, and send it to the submitter for paying the processing fees.
- Immediate Payment
- Use this link to make the payment

https://www.bpoint.com.au/payments/TGA

- For 'Biller Code' field, select option 9: "Exemption under S41MA device"
- Enter your client ID number in the box provided.
- Enter the Consent Application ID number from your application in the 'ARTG' box provided.

| Biller Code:                     | 9 - Exemption under S41MA device | ~ |
|----------------------------------|----------------------------------|---|
| (Therapeutic Goods Administratio | n)                               |   |
| Client Identification Number:    |                                  |   |
| ARTG No.:                        | CTS-2022-XXXX                    |   |
| Email Address for Tax            |                                  |   |
| Invoice/Receipt:                 |                                  |   |
| Amount (AUD):                    | 0                                |   |
| Select your payment ontion:      |                                  |   |

## Notification of decision

- If insufficient information/documents are provided you will be sent a notification to provide the missing information.
- A decision notification will be sent to the submitter.
- You may be required to demonstrate evidence of compliance with the mitigation strategy or implementation plan during the consent period.
- Consent may be revoked at any time if there is non-compliance with the approved mitigation strategy/implementation plan.
- You will be required to provide evidence of compliance at end of the consent period.

## **Notifications**

| Consent for Non-compliance Dashboard                 |
|------------------------------------------------------|
| Please select a service below                        |
|                                                      |
| New Application<br>for Consent for<br>Non-compliance |
| Draft Submitted Notifications                        |

Viewing and responding to notifications on the Consent for Non-compliance Dashboard

Thursday 20 October 2022

Webinar:

11:00 am - 12:00 pm AEST

## **Contact us**

## Devices Post Market Reforms & Reviews

mdconsent@health.gov.au

# More information

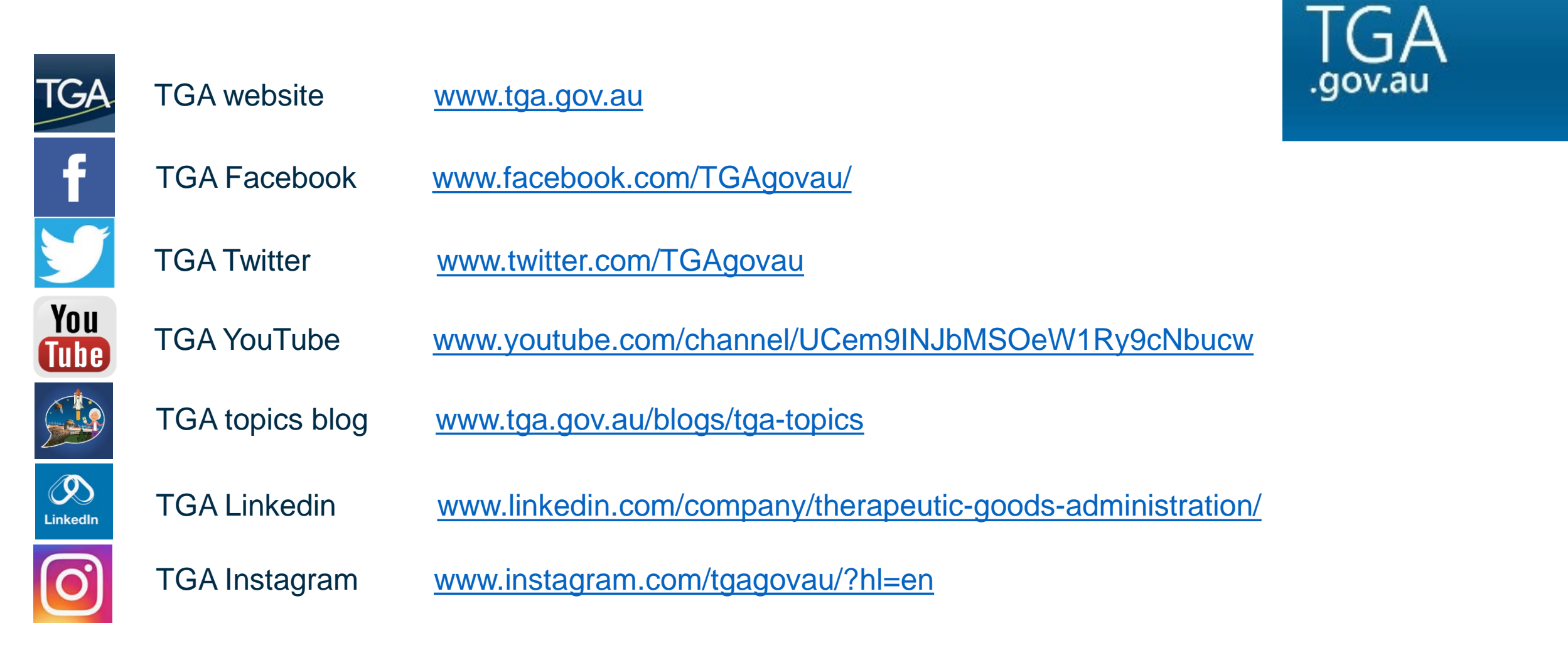

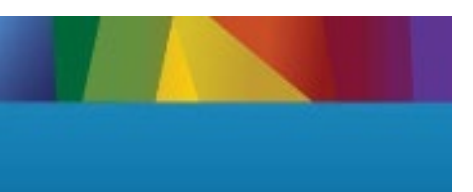

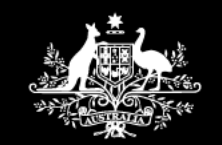

Australian Government

Department of Health and Aged Care Therapeutic Goods Administration